## 管理员后台操作手册

后台网址: https://libzsjs.zhixinst.com/

登录账号:邮箱(报名表中所填联系人的邮箱)

登录密码:初始密码发送至上述邮箱,请及时登录修改。

注意:平台计划于2024年7月-8月进行功能和服务升级,改善用户使用体验,提高服务水平和质量,届时操作流程将发生变化。我 们会将新的操作手册放在大赛官网上,您可以在官网的【大赛信息】 【大赛培训】处查看。

一、导入学院信息

 1. 点击左侧【系统管理】→【学院管理】,在【机构列表】选中 所属学校。

 点击【导入院系】,下载模板表格,根据提示填写学院信息, 填写完毕后导入系统。

 若学校参加过"2023年西部大学生信息素养大赛",已经导入过学院信息,则管理员老师必须核实本校学院信息是否正确和齐全, 无需再次导入。

学院信息是学生在报名校赛时能选择的学院信息库,请各校管理员在收到管理员账号后,及时导入学院信息,以方便学生报名。

特别注意:请各校管理员老师在导入时,务必正确填写并核实本 校学院信息,保证信息的正确性,若因信息填写错误导致学生报名及 成绩出现问题,责任自负。

| 机构列表                               | 学院列表                   |      |      |    |
|------------------------------------|------------------------|------|------|----|
| 输入机构名称进行过渡                         | 快速查询: 诱输入关键字           | 〇接索  |      |    |
| 北京体育大学<br>通州区图书馆<br>由共中央学校(同席行政学院) | + 新淵 @ 副除 <u>全导入限系</u> |      |      |    |
| 北京汇佳职业学院                           | " 部门名称                 | 所課机构 | 推序 令 | 操作 |
| 中国农业大学                             |                        |      |      |    |
| 首都经济贸易大学                           |                        |      |      |    |
| 北京社会管理职业学院                         |                        |      |      |    |
| 四線と育ジキル重度市場                        |                        |      |      |    |
| 北南由子科技学院                           |                        |      |      |    |
| 中国消防救援学院                           |                        |      |      |    |
| 对外经济贸易大学                           | 4                      |      |      |    |
| 北京卫生职业学院                           |                        |      |      |    |
| 防灾科技学院                             |                        |      |      |    |
| 北京化工大学                             |                        |      |      |    |
| 外交学院                               |                        |      |      |    |
| 山と本国ノーの時期の小いな                      |                        | 留于約据 |      |    |

## 二、管理注册学生信息

1. 点击左侧【考生管理】→【考生信息】,即可查看本校学生的注册信息,支持【考生账号】【考生姓名】【手机号】三种搜索方式。

| 考生信息列表 | Ē       |       |          |      |        |     |
|--------|---------|-------|----------|------|--------|-----|
| 考生账号:  | 请输入考生账号 | 考生姓名: | 请输入 考生姓名 | 手机号: | 请输入手机号 | Q搜索 |
| + 新增   | @ 删除    |       |          |      |        |     |

 2.如果学生忘记密码,或者需要修改注册信息,可以点击右边的 【编辑】,进入信息编辑页面,修改信息或重置密码。

注意1:【考生信息】只能修改学生的注册登录信息,如果学生 在校赛报名时填错了信息(姓名、学号、学院),需要学生点击校赛 链接进入赛事,在【个人中心】处修改。

**注意 2:**因为学校管理员只能看到该校学生的账号,所以无法处 理学生注册时选错了学校的问题,需要联系平台处理。

| # | 考生账号 | 考生姓名  | 手机号 | 所属机构 | 部门院系 | 用户邮箱 | 用户性别 | 用户状态 | 操作   |
|---|------|-------|-----|------|------|------|------|------|------|
| 1 |      | juni. |     |      |      |      | 保密   | 正常   | ⊘ 编辑 |

| 编辑      |                         |    |         |      | C ×       |
|---------|-------------------------|----|---------|------|-----------|
| 考生头像:   | +                       |    |         |      |           |
|         | 只能上传jpg/png用户头像,且不超过500 | cb |         |      |           |
| 考生账号:   |                         |    | * 账号密码: |      | ۵         |
| * 考生姓名: |                         |    | 手机号:    |      |           |
| * 所属机构: |                         | ~  | 部门院系:   | (    | ×         |
| 用户邮箱:   | 请输入 用户邮箱                |    | 用户性别:   | 保密男女 |           |
| 用户状态:   | 正常禁用                    |    |         |      |           |
| 备注信息:   | 请输入 备注信息                |    |         |      |           |
|         |                         |    |         |      | 1.        |
|         |                         |    |         |      | ◎ 惨改 ◎ 取消 |

## 三、查看报名学生信息和成绩

点击左侧【赛事管理】→【赛事配置】,在【赛事配置列表】中 点击具体赛事右侧的【操作】→【参赛人员】,进入参赛人员管理页 面。

在【参赛人员】管理页面,可以查看已报名的学生信息及考试成 绩。

点击【高级功能】-【导出参赛人员】,可以导出成绩。

|                   | =    | 赛半名称                                                                                        | 考试试卷             | 赛事类型 ⇔                             | 奠争状态                  | 报名时间                                                         | 考试时间                  |                            | 操作                                              |
|-------------------|------|---------------------------------------------------------------------------------------------|------------------|------------------------------------|-----------------------|--------------------------------------------------------------|-----------------------|----------------------------|-------------------------------------------------|
|                   | 1    | 2024年大学生信息素养大赛校赛选拔赛【研究<br>生赛道】                                                              | 2023年西部大学生信息豪养大剧 | <b>新校赛试卷</b>                       |                       | 2024-06-15 00:00:00 ~ 2024-09-19 23                          | 59:59 2024-09-21 06:0 | 0:00 ~ 2024-09-22 23:59:59 | 么 编辑 一级                                         |
|                   | 2    | 2024年大学生信息豪养大赛校赛选拔赛【本杯<br>生業道】                                                              | 2023年西部大学生信息素养大型 | 制设赛试卷                              |                       | 2024-06-15 00:00:00 ~ 2024-09-19 23                          | 59:59 2024-09-21 06:0 | 0:00 ~ 2024-09-22 23:59:59 | 孤的人员<br>《 参赛人员                                  |
|                   |      |                                                                                             |                  |                                    |                       |                                                              |                       |                            | 评分规则                                            |
|                   |      |                                                                                             |                  |                                    |                       |                                                              |                       |                            | 赋分规则                                            |
|                   |      |                                                                                             |                  |                                    |                       |                                                              |                       |                            | 主观题抽约                                           |
|                   |      |                                                                                             |                  |                                    |                       |                                                              |                       |                            | \$T(\_2011)                                     |
| E.                | 人员   | (赛事:                                                                                        |                  | )                                  |                       |                                                              |                       |                            | HONGLE                                          |
|                   | 人员机构 | 日 <b>(赛事:</b> ) · · · · · · · · · · · · · · · · · · ·                                       | ✓ 关键字:           | <b>〕</b><br>清输入关键字                 | 省、市                   | <b>5:</b> 请选择省、市                                             |                       | Q.捜索                       | 1)Janua<br>向 清空                                 |
| <b>唐</b> ,        | 人员机构 | <b>(赛事:</b> )<br>3.                                                                         | ✓ 关键字:           | )<br>请输入关 <del>键字</del>            | 省、ī                   | <b>5:</b> 请选择音、市                                             | - <b>*</b>            | Q搜索                        | 1),5%(i)<br>向清空                                 |
|                   | 人员机构 | <ul> <li>(赛事:</li> <li>請选择机构</li> <li>         會 翻約&lt;         就         Q     </li> </ul> | ✓ 关键字:           | )<br>请输入关键字<br>式卷 <b>♀ 获奖信息及</b> 进 | 省、市                   | <b>b:</b> 请选择 省、市<br>级功能 ~                                   | ~                     | 0 捜索                       | <ul> <li>□ 清空</li> <li>○ 辛 (</li> </ul>         |
| 赛/<br>↓<br>★<br>ダ | 人员机构 | <ul> <li>(表事:<br/>) 請洗痒机构</li> <li>(音 創除考試記录 Q)</li> <li># 姓名 学</li> </ul>                  | ✓ 关键字:           | )<br>请输入关键字<br>或卷 ? 获奖信息及说明<br>邮箱  | 省、ī<br>月~<br>0高<br>机林 | <ul> <li>請洗拌 首、市</li> <li>級功能 &gt;</li> <li>星古己答题</li> </ul> | →<br>分数 ◆             | Q 搜索<br>是否通过               | □ 清空<br>( ) ( ) ( ) ( ) ( ) ( ) ( ) ( ) ( ) ( ) |

四、统计分析

点击左侧的【考试统计】,具体可查看分数段统计、成绩统计、 报名统计等数据统计和分析。

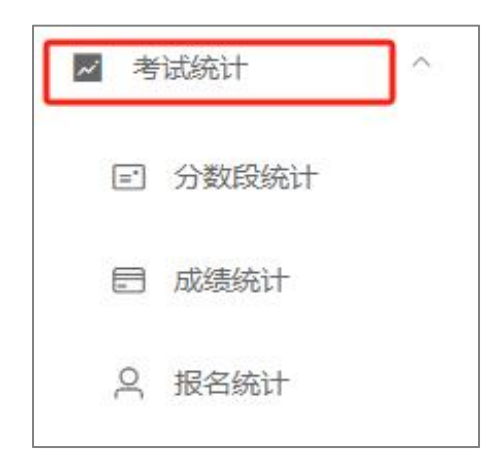